## Dagelijkse backups (backup schema) instellen

1. Open de PC/Mac Backup client op de computer.

2. Klik op Back-upsets

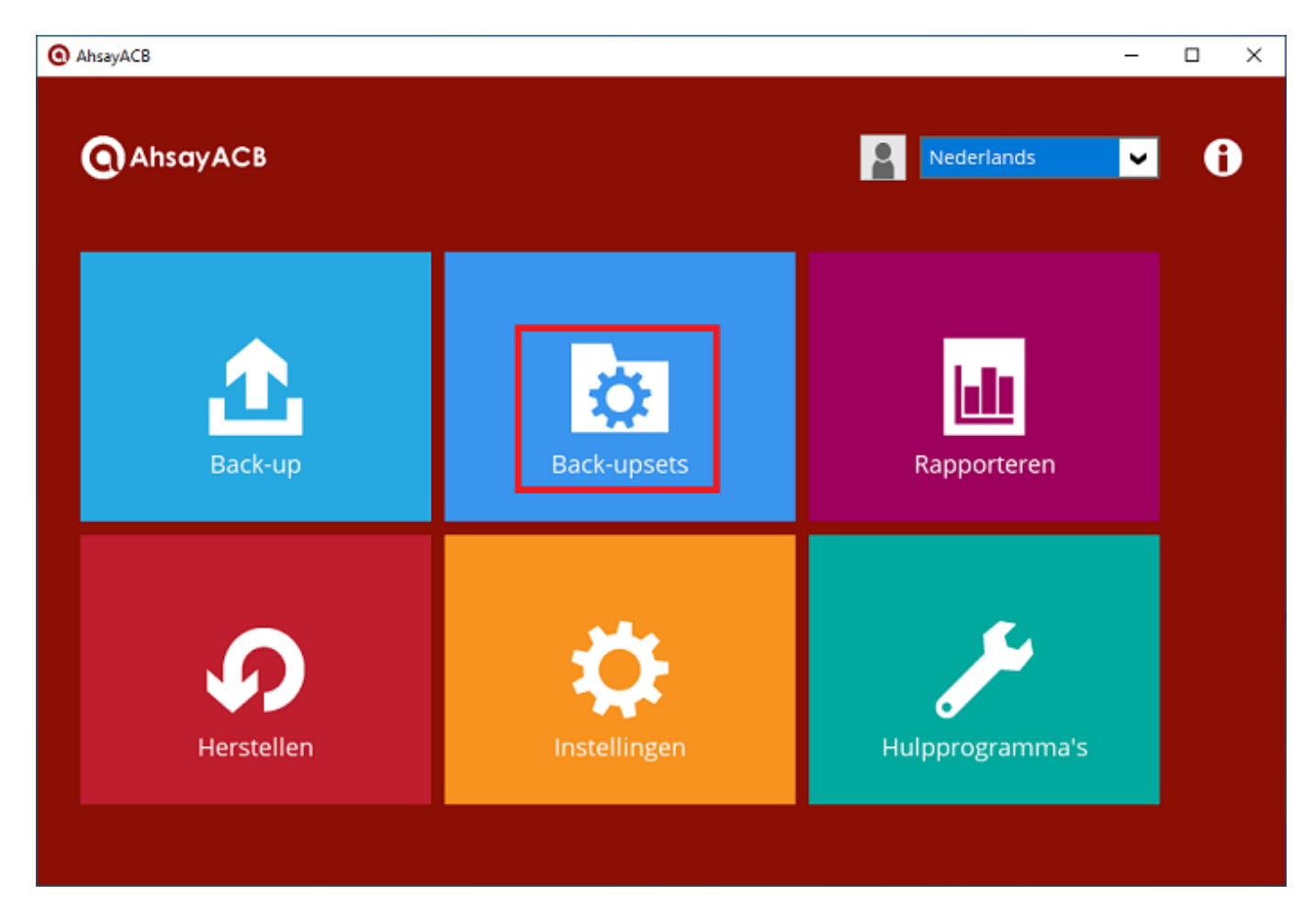

3. Klik op Nieuwe back-upset toevoegen

| O AhsayACB                  | -       |    | ×  |
|-----------------------------|---------|----|----|
| Back-upsets                 |         |    |    |
| Nieuwe back-upset toevoegen |         |    |    |
|                             |         |    |    |
|                             |         |    |    |
|                             | Sluiten | Не | Iр |

4. Geef de back-upset een naam. In dit voorbeeld geven we de naam "Dagelijkse backup". Selecteer vervolgens of je dagelijks een volledige backup wilt maken, of van zelf gekozen bestanden en mappen. In dit voorbeeld kiezen we voor het laatste, dus: "Back-up van bestand".

| O AhsayACB          |     |        | -   |     | × |
|---------------------|-----|--------|-----|-----|---|
|                     |     |        |     |     |   |
| Back-upset aanmaker | ٦   |        |     |     |   |
|                     |     |        |     |     |   |
| Naam                |     |        |     |     |   |
| Dagelijkse backup   |     |        |     |     |   |
| Back-upsettype      |     |        |     |     |   |
| Back-up van bestand |     |        |     |     |   |
|                     |     |        |     |     |   |
|                     |     |        |     |     |   |
|                     |     |        |     |     |   |
|                     |     |        |     |     |   |
|                     |     |        |     |     |   |
|                     |     |        |     |     |   |
|                     |     |        |     |     |   |
|                     |     |        |     |     |   |
|                     |     |        |     |     |   |
| Volger              | nde | Annule | ren | Hel | p |

5. Selecteer nu van welke bestanden je dagelijks een backup wilt maken. Klik daarna op Volgende. In dit voorbeeld kiezen we voor een dagelijkse backup van alle bestanden op de desktop, in mijn documenten en van Outlook.

| AhsayACB |                                                                                                    | -    |     | × |
|----------|----------------------------------------------------------------------------------------------------|------|-----|---|
|          | Selecteer de bestanden en mappen waarvan u een back-up wilt maken    Selecteer de bestanden en mappen waarvan u een back-up wilt maken   Desktop   Documents   Favorites   Outlook |      |     |   |
|          | Filter<br>Filters toepassen op de back-upbron<br>Uit<br>Ik wil de bestanden kiezen om een back-up van te maken                                                                     |      |     |   |
|          | Vorige Volgende Annule                                                                                                    | eren | Hel | p |

6. Kies nu hoe vaak er een backup gemaakt moet worden. Standaard staat dit ingesteld op 1x per dag om 00.00. Klik op Volgende als je dit niet wilt aanpassen.

| O AhsayACB                                       |        |        |          | -         |    | ×  |
|--------------------------------------------------|--------|--------|----------|-----------|----|----|
|                                                  |        |        |          |           |    |    |
| S                                                | chema  | Â      |          |           |    |    |
| Geplande back-up uitvoeren voor deze back<br>Aan | -upset |        |          |           |    |    |
| Bestaande schema's                               |        |        |          |           |    |    |
| Backup Schedule<br>Dagelijks (Elke dag op 00:00) |        |        |          |           |    |    |
| Toevoegen                                        |        |        |          |           |    |    |
|                                                  |        |        |          |           |    |    |
|                                                  |        |        |          |           |    |    |
|                                                  |        |        |          |           |    |    |
|                                                  |        |        |          |           |    |    |
|                                                  |        |        |          |           |    |    |
|                                                  |        | Vorige | Volgende | Annuleren | He | lp |

7. Er wordt nu gevraagd waar de backup moet worden opgeslagen. Dit staat standaard al goed. Klik op Volgende.

| AhsayACB |                              | -       |     | × |
|----------|------------------------------|---------|-----|---|
|          |                              |         |     |   |
|          | Bestemming                   |         |     |   |
|          |                              |         |     |   |
|          | Back-upmodus                 |         |     |   |
|          | Opeenvolgend 🖌               |         |     |   |
|          | Bestaande opslagbestemmingen |         |     |   |
|          |                              |         |     |   |
|          | Toevoegen                    |         |     |   |
|          | $\sim$ $\sim$                |         |     |   |
|          |                              |         |     |   |
|          |                              |         |     |   |
|          |                              |         |     |   |
|          |                              |         |     |   |
|          |                              |         |     |   |
|          | Vorige Volgende An           | nuleren | Hel | p |

8. Ook de volgende stap kan je overslaan. klik op Volgende.

| AhsayACB | _                                                                                                    |      | × |
|----------|----------------------------------------------------------------------------------------------------|------|---|
|          |                                                                                                    |      |   |
|          | OpenDirect                                                                                                    |      |   |
|          | OpenDirect<br>Uit                                                                                                    |      |   |
|          | Ondersteuning voor het rechtstreeks openen van back-upgegevens zonder herstel.                                                                      |      |   |
|          | Als OpenDirect ingeschakeld is, zullen compressie en codering voor deze back-upset worden<br>uitgeschakeld om de herstelprestatie te optimaliseren. |      |   |
|          | Nadat OpenDirect ingeschakeld en de instelling opgeslagen is, is uitschakelen onmogelijk zonder de<br>back-upset opnieuw aan te maken.              |      |   |
|          |                                                                                                    |      |   |
|          |                                                                                                    |      |   |
|          |                                                                                                    |      |   |
|          |                                                                                                    |      |   |
|          | Vorige Volgende Annuleren                                                                                                    | Help | 2 |

9. Kies nu of je de backups versleuteld wilt gaan opslaan in de Mihos.net cloud. Wij raden aan dit wel te doen. Belangrijk is het wachtwoord (ook wel sleutel genoemd) goed te bewaren. Zonder de sleutel is het onmogelijk een backup te herstellen. Als je gebruik wilt maken van versleuteling, kies dan voor Gebruikerswachtwoord als coderingstype.

| AhsayACB |                                                                      |         |                      | -      |     | × |
|----------|----------------------------------------------------------------------|---------|----------------------|--------|-----|---|
|          |                                                                      | Coderin | g                    |        |     |   |
|          | Back-upgegevens coderen<br>Aan Coderingstype<br>Gebruikerswachtwoord |         |                      |        |     |   |
|          |                                                                      |         | Vorige Volgende Annu | lleren | Hel | p |

Er zal nu een scherm geopend worden met de sleutel. Bewaar deze goed! Klik op Volgende. De backup is nu goed geconfigureerd:

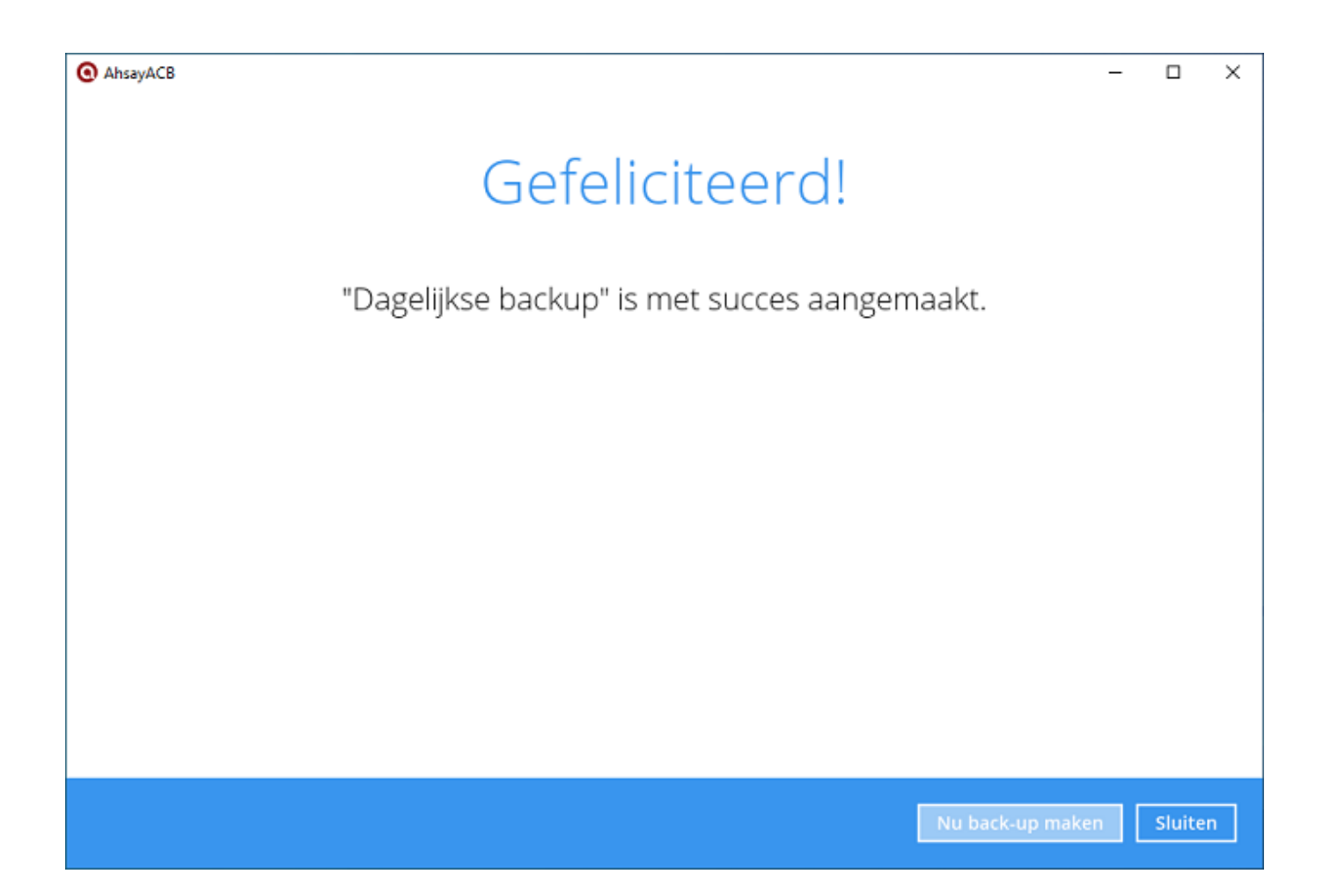

Unieke FAQ ID: #1200 Auteur: Erik Laatst bijgewerkt:2019-07-22 14:57